## Родительский контроль Windows

Первое действие при настройке родительского контроля в Windows 10 — создание учетной записи вашего ребенка. Сделать это можно в разделе «Параметры» (можно вызывать клавишами Win+I) — «Учетные записи» — «Семья и другие пользователи» — «Добавить члена семьи».

В следующем окне выберите пункт «Добавить учетную запись ребенка» и укажите его адрес электронной почты. Если таковой отсутствует, нажмите пункт «Нет адреса электронной почты» (вас принудят его создать на следующем шаге).

Следующий этап — указать фамилию и имя, придумать адрес почты (если не был задан), указать пароль, страну и дату рождения ребенка. Обратите внимание: если вашему ребенку менее 8 лет, автоматически будут включены повышенные меры безопасности для его учетной записи. Если он старше — стоит настроить желаемые параметры вручную (но сделать это можно в обоих случаях, о чем будет написано далее).

На следующем шаге вас попросят ввести номер телефона или адрес электронной почты на случай необходимости восстановить учетную запись — это могут быть ваши данные, а могут быть данные ваших детей, на ваше усмотрение. На завершающем этапе вам предложат включить разрешения для служб Microsoft Advertising.

Готово. Теперь на вашем компьютере появилась новая учетная запись, под которой может войти ребенок, однако, если вы — родитель и настраиваете родительский контроль Windows 10, рекомендую первый вход выполнить самостоятельно (Пуск — клик по имени пользователя), так как могут потребоваться дополнительные настройки нового пользователя (на уровне самой Windows 10, не имеющие отношения к родительскому контролю) плюс при первом входе появляется уведомление о том, что «Взрослые члены семьи могут просматривать отчеты о ваших действиях».

В свою очередь, управление ограничениями для учетной записи ребенка осуществляется онлайн при входе из учетной записи родителя на account.microsoft.com/family (быстро попасть на эту страницу можно также из Windows через Параметры — Учетные записи — Семья и другие пользователи — Управление семейными настройками через Интернет).

## Управление учетной записью ребенка

После входа в управление семейными настройками Windows 10 на сайте Microsoft, вы увидите список учетных записей вашей семьи. Выберите созданную учетную запись ребенка.

На главной странице вы увидите следующие настройки:

- Отчеты о действиях по умолчанию включены, также включена функция отправки на электронную почту.
- Просмотр InPrivate просмотр страниц в режиме «Инкогнито» без сбора сведений о посещаемых сайтах. Для детей младше 8 лет по умолчанию заблокирован.

Ниже (и слева) — список отдельных настроек и сведений (сведения появляются после того, как учетная запись начала использоваться), касающихся следующих действий:

 Просмотр веб-страниц в Интернете. По умолчанию нежелательные сайты блокируются автоматически, кроме этого включен безопасный поиск. Также вы можете вручную заблокировать указанные вами сайты. Важно:собираются сведения только для браузеров Microsoft Edge и Internet Explorer, сайты блокируются также только для этих браузеров. То есть, если вы хотите установить ограничения на посещение сайтов, вам потребуется также заблокировать другие браузеры для ребенка.

Приложения и игры. Здесь отображаются сведения об используемых программах, включая приложения Windows 10 и обычные программы и игры для рабочего стола, включая информацию о времени их использования. Также вы имеете возможность заблокировать запуск тех или иных программ, но только после того, как они появятся в списке (т.е. уже были запущены в учетной записи ребенка), либо по возрасту (только для контента из магазина приложений Windows 10).

Таймер работы с компьютером. Показывает информацию о том, когда и сколько ребенок сидел за компьютером и позволяет настроить время, в какие периоды времени ему это можно делать, а когда вход в учетную запись невозможен.

- Покупки и траты. Здесь вы можете отследить покупки ребенка в магазине Windows 10 или внутри приложений, а также «положить» ему денег на счет, не давая доступа к своей банковской карте.
- Поиск ребенка используется для поиска месторасположения ребенка при использовании переносных устройств на Windows 10 с функциями определения местоположения (смартфон, планшет, некоторые модели ноутбуков).